## คู่มือการติดตั้งโปรแกรม MySQL Essential 5.xx for Windows Installation Guide for MySQL Essential 5.xx for Windows

้โปรแกรมจัดการฐานข้อมูลในปัจจุบันมีอยู่หลายโปรแกรม โปรแกรมหนึ่งที่มีความสามารถในการจัดการฐานข้อมูลได้เป็น ้อย่างดีและเป็นที่ยอมรับกันมายาวนาน หนึ่งในโปรแกรมนั้นคือ โปรแกรม MySQL ซึ่งโปรแกรม MySQL มีให้เลือกใช้หลายรูปแบบทั้ง ระบบปฏิบัติการ Windows และ Linux สำหรับในระบบปฏิบัติการยังมี 2 รุ่น คือ เป็นรุ่นที่เป็นฐานข้อมูลแบบเซิร์ฟเวอร์องค์กรขนาด ์ ใหญ่ กับรุ่นที่เป็นเซิร์ฟเวอร์ขนาดเล็ก ในที่นี้จะกล่าวเฉพาะรุ่นที่เป็นเซิร์ฟเวอร์ขนาดเล็ก เนื่องจากการติดตั้งโปรแกรมและการตั้งค่า ข้อกำหนดต่าง ๆ ทำได้ง่าย เหมาะสำหรับใช้ภายในองค์กรทั่วไป

้โปรแกรม MySQL Essential เป็นโปรแกรมที่ถูกพัฒนาระบบการติดตั้งโปรแกรมให้ง่าย ใช้ได้กับระบบปฏิบัติการ Windows ทุกรุ่น แต่ยังคงความสามารถของการเป็น Database Server ไว้อย่างครบถ้วน และสามารถทำงานในรูปแบบ Service ้ของระบบปฏิบัติการ Windows ทำให้ไม่ต้องกังวลว่าเมื่อเปิดเครื่องคอมพิวเตอร์มาแล้ว MySQL จะทำงานหรือยัง

<mark>ข้อควรระวัง</mark> เนื่องจากมีโปรแกรมอีกหลายโปรแกรมที่ใช้ฐานข้อมูลแบบ MySQL เช่น AppServ, Vertrigo หรือ XAMP เป็นต้น ในเครื่องคอมพิวเตอร์ที่ต้องการติดตั้ง MySQL ต้องไม่มีโปรแกรมเหล่านี้ติดตั้งอยู่ เนื่องจากมีการทำงานที่ใช้ช่องทางการ ้สื่อสารเดียวกัน ระบบปฏิบัติการจะยินยอมให้ใช้ได้เพียงโปรแกรมเดียวเท่านั้น

การติดตั้งโปรแกรม เมื่อผู้ใช้ดาวน์โหลดโปรแกรม MySQL Essential มาเสร็จเรียบร้อยแล้ว (สามารถค้นหาลิ้งค์การดาวน์ ์ โหลดได้จากเว็บ google.com) ใน<sup>ที่</sup>นี้จะอ้างถึง รุ่น 5.1.47-win32 ซึ่งมีชื่อไฟล์เป็น **mysql-essential-5.1.47-win32.exe** ให้ ้ดับเบิลคลิกที่โปรแกรมเพื่อเรียกมาทำงาน จะปรากฏข้อความดังรูป

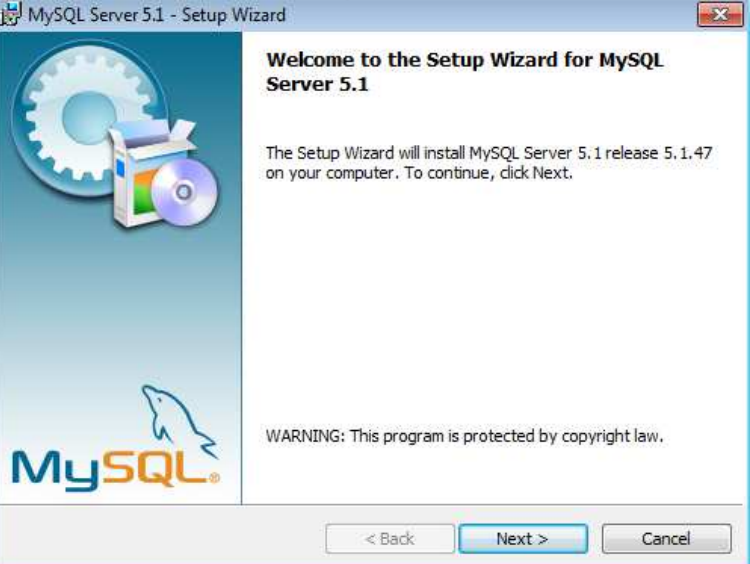

B MySQL Server 5.1 - Setup Wizard

ให้คลิกปุ่ม "Next >" โปรแกรมจะแสดงข้อความดังรูป

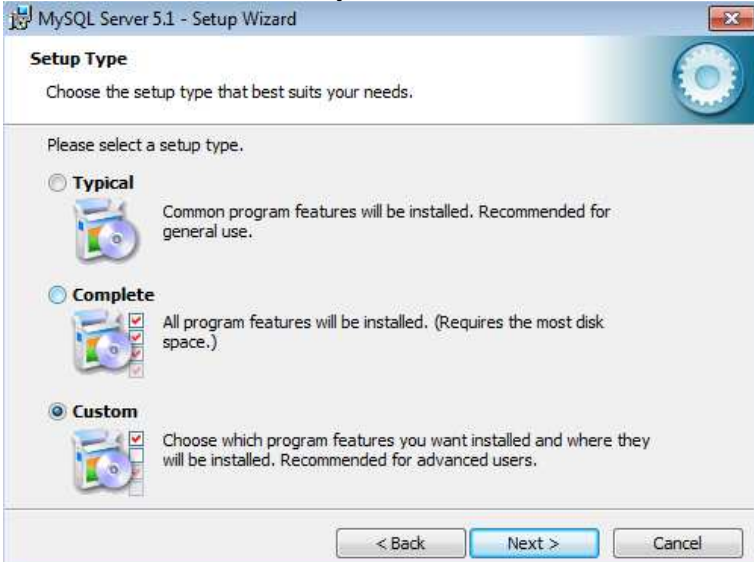

| Custom Setup<br>Select the program features you want installed.                                                                                       |                                                                                                    |
|----------------------------------------------------------------------------------------------------|----------------------------------------------------------------------------------------------------|
| Click on an icon in the list below to change how a featur<br>MySQL Server<br>MySQL Server Datafiles<br>Client Programs<br>C Include Files / Lib Files | e is installed.<br>Feature Description<br>Installs the MySQL-server<br>executables.                                                              |
|                                                                                                    | This feature requires 40MB on<br>your hard drive. It has 1 of 1<br>subfeatures selected. The<br>subfeatures require 964KB on<br>your hard drive. |
| nstall to:<br>C:\Program Files (x86)\MySQL\MySQL Server 5.1\                                                                                          | Change                                                                                                    |

จากรูป โปรแกรมติดตั้งจะแสดงข้อมูลให้เลือกรูปแบบของ MySQL ที่จะติดตั้งโปรแกรม ให้คลิกปุ่ม "Next >" จะปรากฏ ข้อความดังรูป

| B MySQL Server 5.1 - Setup Wizard                                                                     | ×         |
|----------------------------------------------------------------------------------------------------|-----------|
| Ready to Install the Program                                                                          |           |
| The wizard is ready to begin installation.                                                            |           |
| If you want to review or change any of your installation settings, click Back. Click exit the wizard. | Cancel to |
| Current Settings:                                                                                     |           |
| Setup Type:                                                                                           |           |
| Custom                                                                                                |           |
| Destination Folder:                                                                                   |           |
| C: \Program Files (x86) \MySQL \MySQL Server 5.1                                                      |           |
| Data Folder:                                                                                          |           |
| C:\ProgramData\MySQL\MySQL Server 5.1\                                                                |           |
|                                                                                                    |           |
| I                                                                                                    |           |
| < Back Install                                                                                        | Cancel    |

โปรแกรมจะแสดงโฟลเดอร์สำหรับการติดตั้ง ให้คลิกปุ่ม "Install"

| 岁 My                                                                              | SQL Server 5.1 - Setup Wizard                                                 |                                                                                                    |                       |
|-----------------------------------------------------------------------------------|-------------------------------------------------------------------------------|----------------------------------------------------------------------------------------------------|-----------------------|
| Inst                                                                              | alling MySQL Server 5.1                                                       |                                                                                                    |                       |
| Th                                                                                | e program features you selected are being                                     | installed.                                                                                                    |                       |
| Ĩ                                                                                 | Please wait while the Setup Wizard several minutes.                           | installs MySQL Server 5.1. This may take                                                                                                    |                       |
|                                                                                   | Status:                                                                       |                                                                                                    |                       |
|                                                                                   |                                                                               |                                                                                                    |                       |
|                                                                                   |                                                                               |                                                                                                    |                       |
|                                                                                   |                                                                               |                                                                                                    |                       |
|                                                                                   |                                                                               |                                                                                                    |                       |
|                                                                                   |                                                                               |                                                                                                    |                       |
|                                                                                   |                                                                               |                                                                                                    |                       |
|                                                                                   |                                                                               | <back next=""> Cancel</back>                                                                                                    |                       |
| โปรแกรมจะเริ่มทำการค                                                              | <b>เ</b> ดลอกข้อมูลไปยังโฟลเดอร์ที่ติดต่                                      | ้ง รอจนกว่าจะแสดงข้อความดังรูป                                                                                                    |                       |
| 🚱 U                                                                               | ser Account Control                                                           |                                                                                                    |                       |
| ß                                                                                 | Do you want to allow the                                                      | following program to install                                                                                                    |                       |
| •                                                                                 | software on this compute                                                      | er?                                                                                                    |                       |
|                                                                                   | Deserves assess Mar                                                           | COL Comment 5 1 47                                                                                                    |                       |
|                                                                                   | Verified publisher: Mys                                                       | SQL Server 5.1.47                                                                                                    |                       |
|                                                                                   | File origin: Har                                                              | d drive on this computer                                                                                                    |                       |
|                                                                                   | -                                                                             | Var                                                                                                    |                       |
| ۲                                                                                 | Show details                                                                  | YES NO                                                                                                    |                       |
|                                                                                   |                                                                               | Change when these notifications appear                                                                                                    |                       |
| โปรม อราเพื่อ ซึ่งเรือออราสี                                                      |                                                                               | พิลิออสสอง เออนอาให้เสียงใช้ของโปลม<br>เมื่อง<br>เป็นไหน่ง<br>เป็นไหน่ง<br>เป็นไหน่ง<br>เป็นไหน่ง<br>เป็นไหน่ง<br>เป็นไหน่ง<br>เป็นไหน่ง<br>เป็นไหน่ง<br>เป็นไหน่ง<br>เป็นไหน่ง<br>เป็นไหน่ง<br>เป็นไป<br>เป็นไป<br>เป็น<br>เป็นไป<br>เป็นไป<br>เป็นไป<br>เป็นไป<br>เป็น<br>เป็นไป<br>เป็นไป<br>เป็น<br>เป็น<br>เป็น<br>เป็น<br>เป็น<br>เป็นไป<br>เป็น<br>เป็น<br>เป็น<br>เป็น<br>เป็น<br>เป็น<br>เป็น<br>เป็ |                       |
| เป็วแก้ไวมิปุญญาสากไก้ไว้ไว้<br>MySQL Enterprise                                  | อกเบวแกวม MySQL วะบบบมู่เ<br>โ                                                | MySQL Enterprise                                                                                                    | าวมนหวอเม เหตอบ Yes   |
| E AMUSO                                                                           | Enterprise subscription is the most                                           | A.                                                                                                    |                       |
| comprei<br>software                                                               | hensive offering of MySQL database<br>e. services, and support to ensure your | The MySQL Enter                                                                                                    | prise Monitor Service |
|                                                                                   | s achieves the highest levels of reliability,<br>, and uptime.                | Quickly identifies your                                                                                                    | #+D                   |
| Enterprise An Enter                                                               | rprise Subscription includes:                                                 | most expensive SQL code across all your servers.                                                                                                    |                       |
| 1. The MySQL Enterprise Server - Th<br>version of the world's most popular open s | e most reliable, secure, and up-to-date<br>source database.                   | MySQL Advisors and 125+<br>Best Practice Rules ensure                                                                                                    |                       |
| 2. MySQL Enterprise Monitor Servi<br>assistant.                                   | ce - An automated virtual database                                            | security and performance.                                                                                                    |                       |
| 3. MySQL Production Support - Tech                                                | nnical and consultative support when                                          | Alerts and Expert Advice     on how to fix problems and                                                                                                    |                       |
| you need it, along with service packs, hot-f                                      | ixes, and more.                                                               | tune for peak performance.                                                                                                    |                       |
| For more information citck [More] o                                               | rvisiowww.mysqiicom/enterprise                                                |                                                                                                    |                       |
|                                                                                   | ack Next > Cancel                                                             | More Kack                                                                                                    | Next > Cances         |

จากรูปจะแสดงรายละเอียดของ MySQL ที่ทำการติดตั้งให้คลิกปุ่ม "Next >" ทั้ง 2 รูป

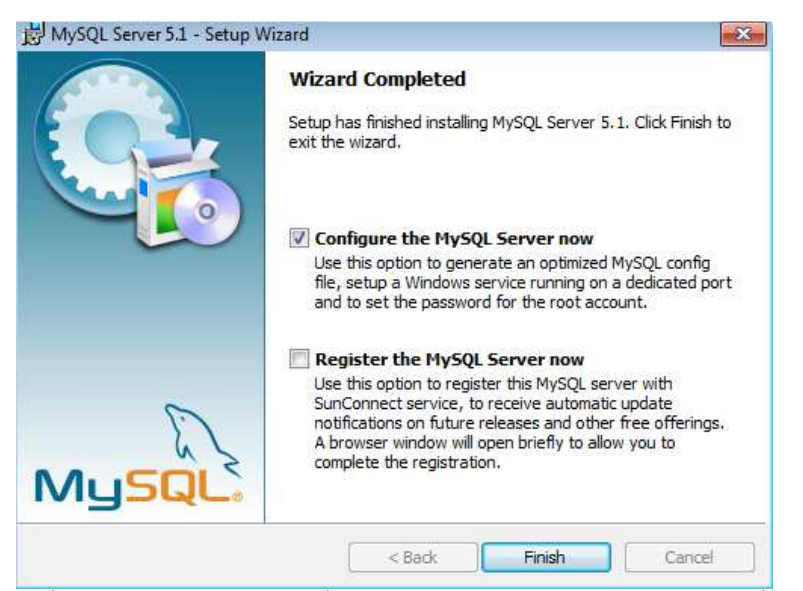

จากรูป โปรแกรมติดตั้งจะสอบถามหลังทำการติดตั้งเสร็จแล้วจะดำเนินการอย่างไป ในหน้าต่างนี้ ให้ผู้ใช้คลิกเครื่องหมาย หน้าข้อความ "Register the MySQL Server now" ออก แล้วคลิกปุ่ม "Finish"

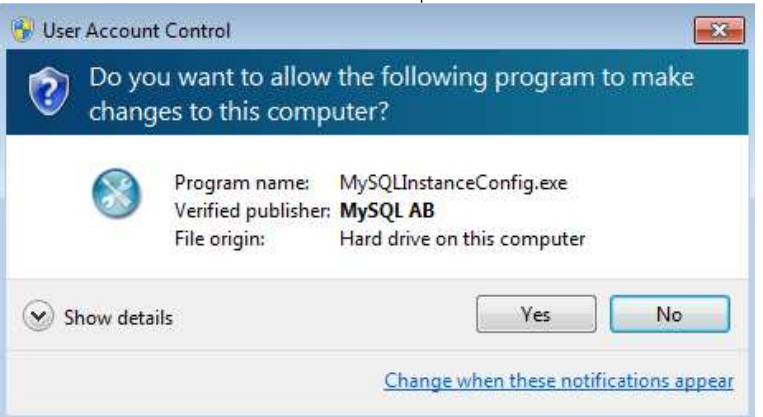

เนื่องจากมีการทำเครื่องหมายหน้า "Configure the MySQL server now" ในรูปก่อนหน้านี้ โปรแกรมติดตั้งจึงเรียก โปรแกรมตั้งค่าข้อมูลมาทำงานซึ่งระบบปฏิบัติการ Windows จะสอบถามจะให้เรียกมาทำงานหรือไม่ ให้ตอบ "Yes"

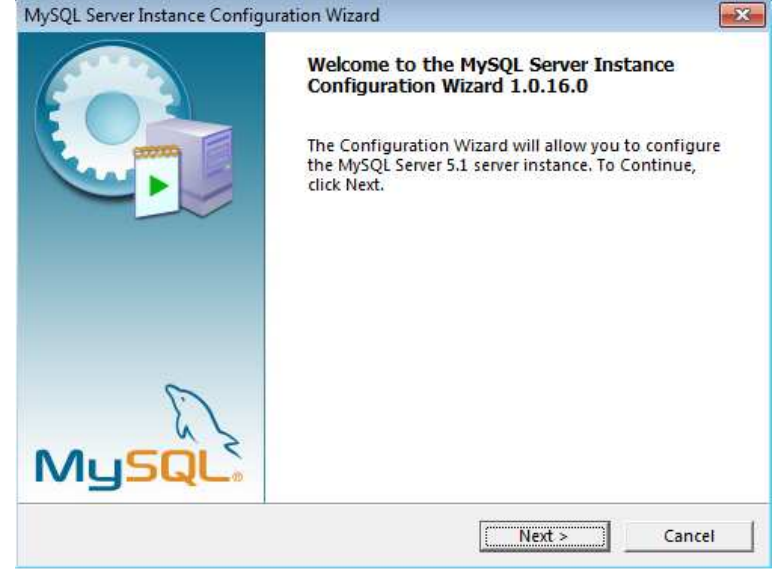

จากรูปให้คลิกปุ่ม "Next >"

|                   | MySQL Server Instance Configuration Wizard                                                                                                    |
|-------------------|----------------------------------------------------------------------------------------------------|
|                   | MySQL Server Instance Configuration                                                                                                    |
|                   | Configure the MySQL Server 5.1 server instance.                                                                                                    |
|                   | Please select a configuration type.                                                                                                    |
|                   | Detailed Configuration                                                                                                    |
|                   | Choose this configuration type to create the optimal server setup for this machine.                                                                                                    |
|                   | Standard Configuration Use this only on machines that do not already have a MySQL server installation. This will use a general purpose configuration for the server that can be tuned manually.     |
|                   |                                                                                                    |
|                   | < Back Cancel                                                                                                    |
| จากรูปให้เลือก "I | Detailed Configuration" แล้วคลิกปุ่ม "Next >"                                                                                                    |
|                   | MySQL Server Instance Configuration Wizard                                                                                                    |
|                   | MySQL Server Instance Configuration                                                                                                    |
|                   | Configure the MySQL Server 5.1 server instance.                                                                                                    |
|                   | Please select a server type. This will influence memory, disk and CPU usage.                                                                                                    |
|                   | Developer Machine                                                                                                    |
|                   | This is a development machine, and many other applications will<br>be run on it. MySQL Server should only use a minimal amount of<br>memory.                                                        |
|                   | C Server Machine                                                                                                    |
|                   | Several server applications will be running on this machine.<br>Choose this option for web/application servers. MySQL will have<br>medium memory usage.                                             |
|                   | C Dedicated MySQL Server Machine                                                                                                    |
|                   | This machine is dedicated to run the MySQL Database Server. No other servers, such as a web or mail server, will be run. MySQL will utilize up to all available memory.                             |
|                   | < Back Next > Cancel                                                                                                    |
| จากรูปให้เลือกเป็ | น " <b>Developer Machine</b> " แล้วคลิกปุ่ม "Next >"                                                                                                    |
| -                 | MySQL Server Instance Configuration Wizard                                                                                                    |
|                   | MySQL Server Instance Configuration Configure the MySQL Server 5.1 server instance.                                                                                                    |
|                   |                                                                                                    |
|                   | Please select the database usage.                                                                                                    |
|                   | Multifunctional Database     General purpose databases. This will optimize the server for the     use of the fast transactional InnoDB storage engine and the     high speed MyISAM storage engine. |
|                   | C Transactional Database Only                                                                                                    |
|                   | Optimized for application servers and transactional web<br>applications. This will make InnoDB the main storage engine.<br>Note that the MyISAM engine can still be used.                           |
|                   | C Non-Transactional Database Only                                                                                                    |
|                   | Suited for simple web applications, monitoring or logging applications as well as analysis programs. Only the non-transactional MyISAM storage engine will be activated.                            |
|                   |                                                                                                    |

จากรูปให้เลือกเป็น "Multifunctional Database" แล้วคลิกปุ่ม "Next >"

< Back

Next >

Cancel

|                | MySQL Server Instance Configuration                                                                                                    |
|----------------|----------------------------------------------------------------------------------------------------|
|                | Configure the MySQL Server 5.1 server instance.                                                                                                    |
|                | Please select the drive for the InnoDB datafile, if you do not want to use the default settings. InnoDB Tablespace Settings Please choose the drive and directory where the InnoDB tablespace should be placed.                                                                                                    |
|                | C:  Installation Path                                                                                                    |
|                | Drive Info<br>Volume Name:<br>File System: NTFS<br>13.6 GB Diskspace Used 11.3 GB Free Diskspace                                                                                                    |
|                | < Back Next > Cancel                                                                                                    |
|                |                                                                                                    |
|                |                                                                                                    |
| າປຸ່ມ "Next :  | >" MrSOL Server Instance Configuration Wittard                                                                                                    |
| າປຸ່ม "Next :  | >"<br>MySQL Server Instance Configuration Wizard<br>MySQL Server Instance Configuration<br>Configure the MySQL Server 5.1 server instance.                                                                                                    |
| າປຸ່ມ "Next :  | "         MySQL Server Instance Configuration         MySQL Server Instance Configuration         Configure the MySQL Server 5.1 server instance.         Please set the approximate number of concu[5]         10                                                                                                    |
| າປຸ່ມ "Next :  | "         MySQL Server Instance Configuration         Configure the MySQL Server 5.1 server instance.         Please set the approximate number of concut         0         Configure the MySQL Server 5.1 server instance.         10         0         15         16         17         18         Select this option for databas         20         a high number of concurrent         50         75                                                                                                    |
| າປຸ່ມ "Next :  | *"         MySQL Server Instance Configuration         MySQL Server Instance Configuration         Configure the MySQL Server 5.1 server instance.         Please set the approximate number of concurs         10         5         10         5         10         5         10         5         10         5         10         5         10         10         10         10         10         10         10         10         10         10         10         10         10         10         10         10         10         10         10         100         100         100         100         100         100         100         100         100         100         100         100         100         100         100<                                                                                                    |
| າປຸ່ມ "Next :  | "         MySQL Server Instance Configuration Wizard         MySQL Server Instance Configuration         Configure the MySQL Server 5.1 server instance.         Please set the approximate number of concurs         0         0         0         0         0         0         0         0         0         0         0         0         0         0         0         0         0         0         0         0         0         0         0         0         0         0         0         0         0         0         0         0         0         0         0         0         0         0         0         0         0         0         0         0         0         0         0                                                                                                    |
| າປຸ່ິມ "Next : | "         MySQL Server Instance Configuration         Configure the MySQL Server 5.1 server instance.         Please set the approximate number of concurs         10         15         20         a high number of concurrent connections will be assumed.         7         Online Transaction Processing (OLTP)         100         150         100         150         150         151         152         153         154         155         155         156         157         158         159         150         150         151         152         153         154         155         150         150         151         152         153         154         155         156         157         150         151         152         153         154         155         156                                                                                                    |
| າປຸ່ມ "Next :  | *"         MySQL Server Instance Configuration         Configure the MySQL Server 5.1 server instance.         Please set the approximate number of concurs         • Decision Support (DSS)/OLAP         • Select this option for databas         • Online Transaction Processing (OLTP)         • Manual Setting         • Manual Setting         • Please enter the approximate         • Manual Setting         • Please enter the approximate         • Manual Setting         • Please enter the approximate         • Manual Setting         • Please enter the approximate         • Manual Setting         • Please enter the approximate         • Manual Setting         • Please enter the approximate         • Manual Setting         • Please enter the approximate         • Please enter the approximate         • Please enter the approximate         • Please enter the approximate         • Please enter the approximate         • Please enter the approximate         • Please enter the approximate         • Please enter the approximate         • Please enter the approximate         • Please enter the approximate         • Please enter the approximate         • Please enter the approximate |
| າປຸ່ມ "Next :  | *"         MySQL Server Instance Configuration Wizard         MySQL Server Instance Configuration         Configure the MySQL Server 5.1 server instance.         Please set the approximate number of concurs         • Decision Support (DSS)/OLAP         Image: Select this option for databas         a high number of concurrent connections will be assumed         • Online Transaction Processing (OLTP)         Image: Select this option for highly 200         • Conser this option for highly 200         • Manual Setting         Image: Please enter the approximate         • Manual Setting         Please enter the approximate         • Oncurrent connections:                                                                                                    |

จากรูปให้เลือกเป็น "**Manual Setting**" และเลือกจำนวนผู้ใช้งานที่ต้องทำการติดต่อกับ MySQL Server ค่าข้อมูลนี้ควร กำหนดให้เหมาะสมกับผู้ใช้งานจริงไม่ควรกำหนดมากเกินความจำเป็น แล้วคลิกปุ่ม "Next >"

| /lySQL Server Instance Configuration Wizard                                                                                             |
|----------------------------------------------------------------------------------------------------|
| MySQL Server Instance Configuration<br>Configure the MySQL Server 5.1 server instance.                                                  |
| Please set the networking options.                                                                                                    |
| Enable TCP/IP Networking                                                                                                    |
| Enable this to allow TCP/IP connections. When disabled, only<br>local connections through named pipes are allowed.<br>Port Number: 3306 |
| Please set the server SQL mode.                                                                                                    |
| This option forces the server to behave more like a traditional database server. It is recommended to enable this option.               |
| < Back Next > Cancel                                                                                                    |

จากรูป กำหนด "Port Number:" เป็น 3306 และทำเครื่องหมายหน้า "Add firewall exception for this port" เพื่อให้เครื่องอื่นสามารถเรียกใช้ข้อมูลในเครื่องนี้ได้ จากนั้นคลิกปุ่ม "Next >"

| MySQL Server Instance Configuration<br>Configure the MySQL Server 5.1 ser | ו<br>ver instance.                            | (0                              |
|---------------------------------------------------------------------------|-----------------------------------------------|---------------------------------|
| Please select the default character set                                   | hp8<br>keybcs2<br>koi8r<br>koi8u              | ter set is suited for           |
| G Best Support For Multilingual                                           | latin1<br>latin2<br>latin5<br>latin7<br>macce | -                               |
| Make UTF8 the defa                                                        | macroman<br>sjis<br>swe7<br>tis620            | he recommended<br>it languages. |
| Manual Selected Default Chair                                             | ucs2                                          |                                 |
| Please specify the cl                                                     | ujis<br>utf8                                  |                                 |
| Character Set:                                                            | utf8                                          | <b>_</b>                        |

จากรูปให้คลิกเลือก "Manual Selected Default Character Set" และเลือกเป็น "utf8" แล้วคลิกปุ่ม "Next >"

| MySQL Server                                    | Instance Configura                                         | ation                                              |                                                                      |                            | 6      |  |  |  |
|-------------------------------------------------|------------------------------------------------------------|----------------------------------------------------|----------------------------------------------------------------------|----------------------------|--------|--|--|--|
| Configure the MySQL Server 5.1 server instance. |                                                            |                                                    |                                                                      |                            |        |  |  |  |
| Please set th                                   | e Windows option                                           | IS.                                                |                                                                      |                            |        |  |  |  |
| 🔽 Install A                                     | s Windows Servic                                           | æ                                                  |                                                                      |                            |        |  |  |  |
| (O)                                             | This is the recon<br>server on Windo                       | nmended way<br>ows.                                | to run the MySQ                                                      | L                          |        |  |  |  |
|                                                 | Service Name:                                              | MySQL                                              | •                                                                    |                            |        |  |  |  |
|                                                 |                                                            | 🔽 Launch                                           | the MySQL Server                                                     | automatically              |        |  |  |  |
| 🔲 Include I                                     | Bin Directory in W                                         | /indows PATH                                       | 1                                                                    |                            |        |  |  |  |
| MySqL                                           | Check this optic<br>the server / clier<br>variable so they | on to include t<br>nt executables<br>can be called | he dire <mark>ctory cont</mark><br>in the Windows<br>from the commar | aining<br>PATH<br>nd line. |        |  |  |  |
|                                                 |                                                            |                                                    |                                                                      |                            |        |  |  |  |
|                                                 |                                                            | L Pa                                               | ete                                                                  |                            | Cancel |  |  |  |

จากรูปให้ทำเครื่องหมายหน้า "Install As Windows Service" และนำเครื่องหมายหน้า "Include Bin Directory in Windows PATH" ออก นอกจากนี้ให้ทำเครื่องหมายหน้า "Launch the MySQL Server automatically" เพื่อให้ MySQL ทำงานทันทีเมื่อเปิดเครื่องคอมพิวเตอร์ แล้วคลิกปุ่ม "Next >"

| MySQL Server Inst                | tance Configuration W                                           | izard                                   |                                  | ×                       |
|----------------------------------|-----------------------------------------------------------------|-----------------------------------------|----------------------------------|-------------------------|
| MySQL Server In<br>Configure the | n <mark>stance Configuration</mark><br>e MySQL Server 5.1 serve | er instance.                            |                                  | $\overline{\mathbf{O}}$ |
| Please set the                   | security options.                                               |                                         |                                  |                         |
| Modify Se                        | curity Settings                                                 |                                         |                                  |                         |
|                                  | New root password:                                              | ******                                  | Enter the root                   | password.               |
| root                             | Confirm:                                                        | ******                                  | Retype the pas                   | sword.                  |
|                                  |                                                                 | 🔽 Enable root                           | access from remo                 | ote machines            |
|                                  |                                                                 |                                         |                                  |                         |
| Create An                        | Anonymous Account                                               |                                         |                                  |                         |
| 2                                | This option will create<br>Please note that this c              | an anonymous acc<br>an lead to an insec | ount on this serv<br>ure system. | er.                     |
|                                  |                                                                 | < Back                                  | Next >                           | Cancel                  |

จากรูปให้ทำเครื่องหมายหน้า "Modify Security Settings" แล้วใส่รหัสผ่านของ root ทั้ง 2 ครั้งให้ตรงกัน ซึ่งรหัสผ่าน ของ root นี้ผู้ใช้ต้องจำไว้ให้ดี เนื่องจากจะต้องนำไปใช้สำหรับการตั้งค่าในการติดต่อกับฐานข้อมูล MySQL และทำเครื่องหมายหน้า "Enable root access from remote machines" หากไม่ทำเครื่องหมายในส่วนนี้ เครื่องคอมพิวเตอร์อื่นจะไม่สามารถใช้บัญชี ของ root เพื่อติดต่อกับฐานข้อมูลได้ สำหรับ "Create An Anonymouse Account" ให้นำเครื่องหมายออก แล้วคลิกปุ่ม "Next >"

| MySQL Server Instance Configuration Wizard     |                   |
|------------------------------------------------|-------------------|
| MySQL Server Instance Configuration            |                   |
| Configure the MySQL Server 5.1 server instance | ie. 😺             |
| Ready to execute                               |                   |
| O Prepare configuration                        |                   |
| <ul> <li>Write configuration file</li> </ul>   |                   |
| O Start service                                |                   |
| <ul> <li>Apply security settings</li> </ul>    |                   |
| Please press [Execute] to start the co         | onfiguration.     |
|                                                |                   |
|                                                |                   |
|                                                |                   |
|                                                |                   |
| < Ba                                           | ck Execute Cancel |

จากรูปคลิกปุ่ม "Execute"

| MySQL Server Instance Configuration                                                                | on Wi                            | iza | za  | 3  | 3  | 3 | à | ð | ð | ö  | а  | ır | re | d  | 1  | 1  |    |   |     |    |   |   |   |    |   |   |    |    |   |   |   |    |     |   |    |    |    |   |    |    |   |    |     |     |    | [  | - | × |   |
|----------------------------------------------------------------------------------------------------|----------------------------------|-----|-----|----|----|---|---|---|---|----|----|----|----|----|----|----|----|---|-----|----|---|---|---|----|---|---|----|----|---|---|---|----|-----|---|----|----|----|---|----|----|---|----|-----|-----|----|----|---|---|---|
| MySQL Server Instance Configura                                                                    | tion                             |     |     |    |    |   |   |   |   |    |    |    |    |    |    |    |    |   |     |    |   |   |   |    |   |   |    |    |   |   |   |    |     |   |    |    |    |   |    |    |   |    | 1   | (   |    |    |   | 5 |   |
| Configure the MySQL Server 5.1                                                                     | serve                            | r   | ri  | i  | i  | i | 1 | 1 | 1 | 1  | İ  | ir | n  | 15 | s  | t  | a  | n | ce  |    |   |   |   |    |   |   |    |    |   |   |   |    |     |   |    |    |    |   |    |    |   |    | 1   |     | -  | ~  |   | 2 |   |
| Processing configuration                                                                           |                                  |     |     |    |    |   |   |   |   |    |    |    |    |    |    |    |    |   |     |    |   |   |   |    |   |   |    |    |   |   |   |    |     |   |    |    |    |   |    |    |   |    |     |     |    |    |   |   |   |
| 🧭 Prepare configurat                                                                               | tion                             |     |     |    |    |   |   |   |   |    |    |    |    |    |    |    |    |   |     |    |   |   |   |    |   |   |    |    |   |   |   |    |     |   |    |    |    |   |    |    |   |    |     |     |    |    |   |   |   |
| 🧭 Write configuratio                                                                               | n file                           |     | 1   | 1  | į  | 3 | ġ | į |   | ģ  | 1  | (0 | c  | 2  | ł  | VF | Þ  | 0 | jr, | an | n | F | 4 | 29 | ( | x | 96 | )) | Ņ | ħ | Ý | 50 | χL. | W | ly | 50 | 2L | s | er | ve | r | 5. | 1\/ | ny  | vi | ni | ) |   |   |
| Start service                                                                                      |                                  |     |     |    |    |   |   |   |   |    |    |    |    |    |    |    |    |   |     |    |   |   |   |    |   |   |    |    |   |   |   |    |     |   |    |    |    |   |    |    |   |    |     |     |    |    |   |   |   |
| 🧭 Apply security sett                                                                              | ings                             |     |     |    |    |   |   |   |   |    |    |    |    |    |    |    |    |   |     |    |   |   |   |    |   |   |    |    |   |   |   |    |     |   |    |    |    |   |    |    |   |    |     |     |    |    |   |   |   |
| Configuration file crea<br>Windows service MyS<br>Service started succes<br>Security settings appl | ated.<br>QL in<br>sfully<br>ied. | ist | sta | ta | ta |   | t | t | t | t  | ta | a  | h  | 8  | le | e  | d  |   |     |    |   |   |   |    |   |   |    |    |   |   |   |    |     |   |    |    |    |   |    |    |   |    |     |     |    |    |   |   |   |
| Press [Finish] to close                                                                            | the V                            | Ni  | Via | ī2 | iz | i | k | i | ï | li | iz | z  | a  | a  | r  | rc | 1. |   |     |    |   |   |   |    |   |   |    |    |   |   |   |    |     |   |    |    |    |   |    |    |   |    |     |     |    |    |   |   |   |
|                                                                                                    | Ţ                                |     |     |    |    |   |   |   |   |    |    | 2  |    |    | ~  | ~  | 8  | a | cl  | Ŗ  |   |   |   | 1  |   |   |    |    |   | 1 | F | n  | is  | h |    |    | ]  |   | Ĺ  |    | V | Ċ  | ar  | ić. | e  | 1  |   | Ì | ſ |

จากรูปโปรแกรมตั้งค่าข้อกำหนดทำงานเสร็จสิ้น ให้สังเกตในแต่ละรายการต้องมีเครื่องหมายถูกครบทุกรายการ หากมี รายการหนึ่งรายการใดไม่ถูกทำเครื่องหมายถูกไว้ ต้องดำเนินการตรวจสอบระบบปฏิบัติการซึ่งอาจมี MySQL ถูกติดตั้งไว้ก่อนหน้านี้ แล้ว จากนั้นคลิกปุ่ม "Finish"